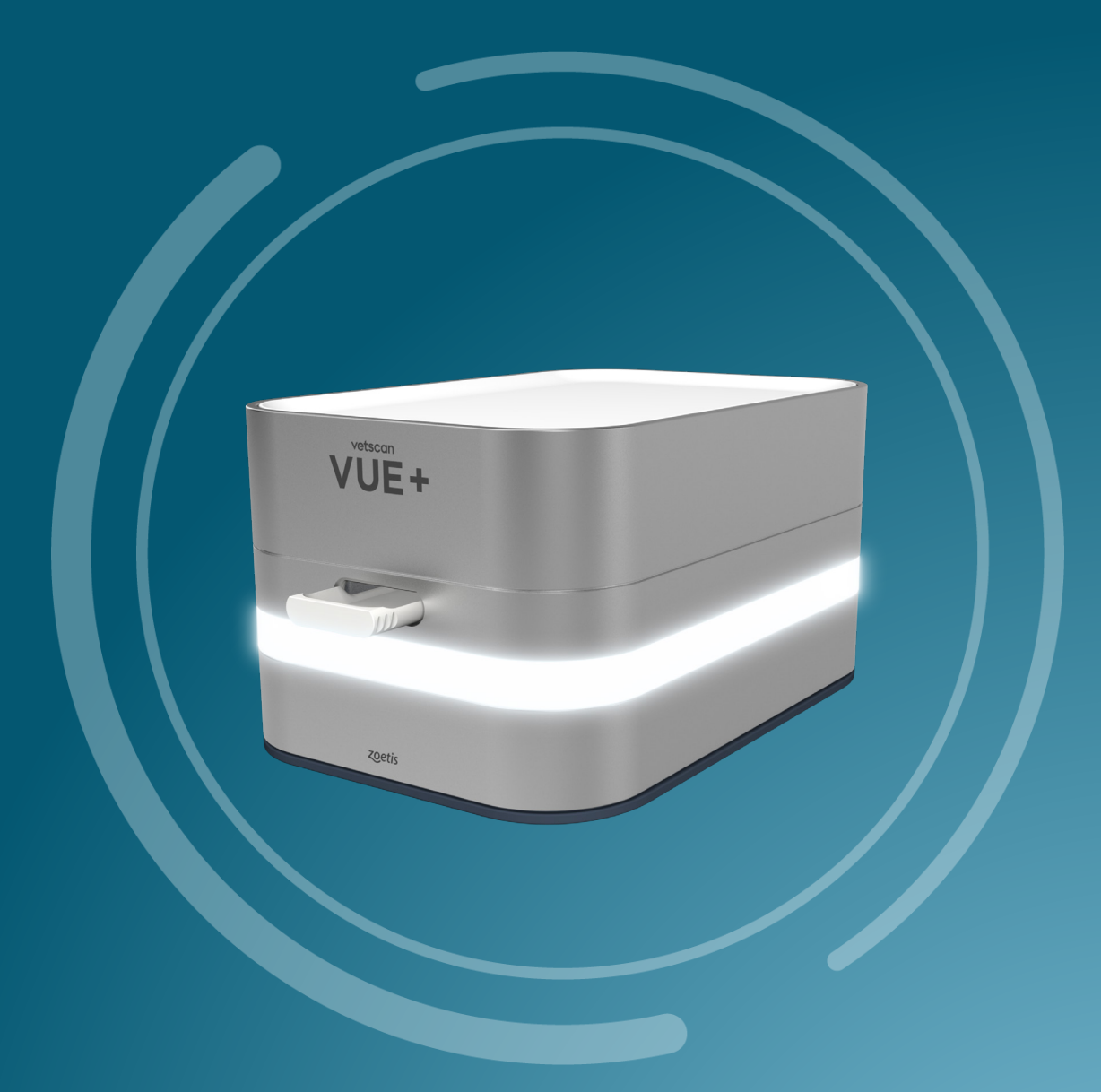

ZOETIS DIAGNOSTICS

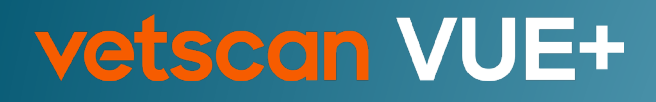

### **User Manual**

2024

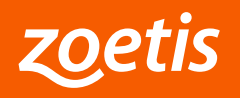

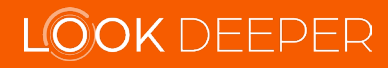

## Disclaimer

#### For Veterinary Use Only.

No part of this publication may be reproduced or transmitted in any form or by any means, electronic or mechanical, including photocopy, recording, or any information storage or retrieval system, without permission in writing from Zoetis.

Zoetis reserves the right to modify its products and services at any time. This user's manual is subject to change without notice. Although prepared to ensure accuracy, Zoetis assumes no liability for errors, or for any damages resulting from application or use of this information. No rights are granted for diagnostic uses. No rights are granted for use of the product for commercial application of any kind, including but not limited to manufacturing, quality control, or commercial services, such as contract services or fee for services. It is the responsibility of the purchaser/end user to acquire any additional intellectual property rights that may be required.

Zoetis warrants the Vetscan Vue+ against defects in materials and workmanship for 1 year. Contact your Zoetis representative for the details of the warranty. If any defects occur in the analyzer during this warranty period, Zoetis will repair or replace the defective parts free of charge. The following defects, however, are specifically excluded:

- 1. Defects caused by improper operation.
- 2. Repair or modification done by anyone other than Zoetis or its authorized agent.
- 3. Use of fittings or other spare parts supplied by anyone other than Zoetis.
- 4. Damage caused by accident or misuse.
- 5. Damage caused by disaster.
- 6. Corrosion due to use of improper solvent or sample.

This warranty will be voided if the device is used in a manner not specified here in or otherwise set forth in writing by Zoetis.

The information in this manual is relevant to Vetscan Vue+ Model Number 45024441

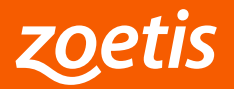

# EU Declaration of Conformity

#### Manufacturer

Zoetis LLC 333 Portage Street Kalamazoo, MI 49007, USA

#### The Directives covered by this Declaration

2014/30/EU (Electromagnetic Compatibility) 2014/35/EU (Low Voltage) 2011/65/EU (RoHS including amendments)

The current EU Declaration of Conformity may be retrieved through the Vetscan Hub user interface.

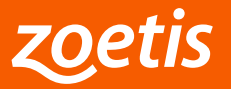

## **Table of Contents**

| 1. Ge | eneral Information                                    | 5  |
|-------|-------------------------------------------------------|----|
| 1.1   | Introduction                                          | 5  |
| 1.2   | Intended Use                                          | 5  |
| 2. Se | et-Up, Overview, and Operating Instructions           | 6  |
| 2.1   | Unpacking                                             | 6  |
| 2.2   | Installation Guidelines                               | 6  |
| 2.3   | User Information and Precautions                      | 8  |
| 2.4   | Main Components                                       | 8  |
| 2.5   | Power States                                          | 9  |
| 2.6   | Additional Components (not included)                  | 10 |
| 2     | .6.1 Vetscan Hub and Router                           | 10 |
| 2     | .6.2 Vetscan Rapid Tests                              | 10 |
| 2.7   | Basic Operating Instructions                          | 11 |
| 2     | .7.1 Time Scanned                                     | 11 |
| 2     | .7.2 Quick Scan                                       | 11 |
| 2.8   | Features                                              | 11 |
| 3. Te | echnical Specifications                               | 12 |
| 4. M  | aintenance                                            | 13 |
| 4.1   | Cleaning the Case                                     | 13 |
| 4.2   | Service                                               | 14 |
| 4.3   | Disposal of the Vetscan Vue+                          | 14 |
| 5. Te | chnical Support and Troubleshooting                   | 15 |
| 5.1   | Technical Support                                     | 15 |
| 5.2   | Issues with no error message displayed on Vetscan Hub | 15 |
| 5.3   | Issues with error message displayed on Vetscan Hub    | 15 |
| 6. W  | arranty & Certifications                              | 17 |
| 61    | Warranty                                              | 17 |
| 6.2   | Certifications                                        | 18 |
| 7. Sv | mbols                                                 | 19 |

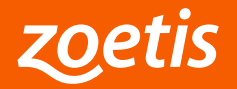

## **1. General Information**

### **1.1 Introduction**

Vetscan Vue+ is a lateral flow test reader that scans, interprets, and shares Vetscan Rapid test results. Vetscan Vue+ is operated by Vetscan Hub (sold separately).

### 1.2 Intended Use

The Vetscan Vue+ is intended for reading and interpreting results of Vetcan Rapid tests. The Vetscan Vue+ will provide qualitative (positive/negative) and semi-quantitative results (Vetscan cPL and Vetscan LH only). Use Vetscan Rapid tests according to their product insert. Vetscan Rapid tests are intended for veterinary use only.

**Note:** Vetscan Rapid tests availability vary by country. Please contact your local Zoetis or Distributor sales representative or local Zoetis Customer Service team for a list of available tests in your country.

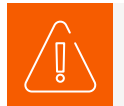

If the Vetscan Vue+ is used in any way other than described in this manual, the reader may not operate as intended, may produce inaccurate or no results, and may pose a safety hazard.

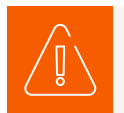

Use only Vetscan Rapid tests with this reader.

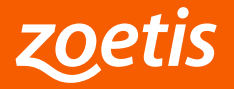

### Unpacking

When unpacking follow these guidelines:

- Remove Vetscan Vue+ from the shipping carton.
- Place the reader on a level surface free of animal hair, dust, and other contaminants.

Check the components received with Vetscan Vue+ against Figure 1 below to make sure all items required to set up the reader are included.

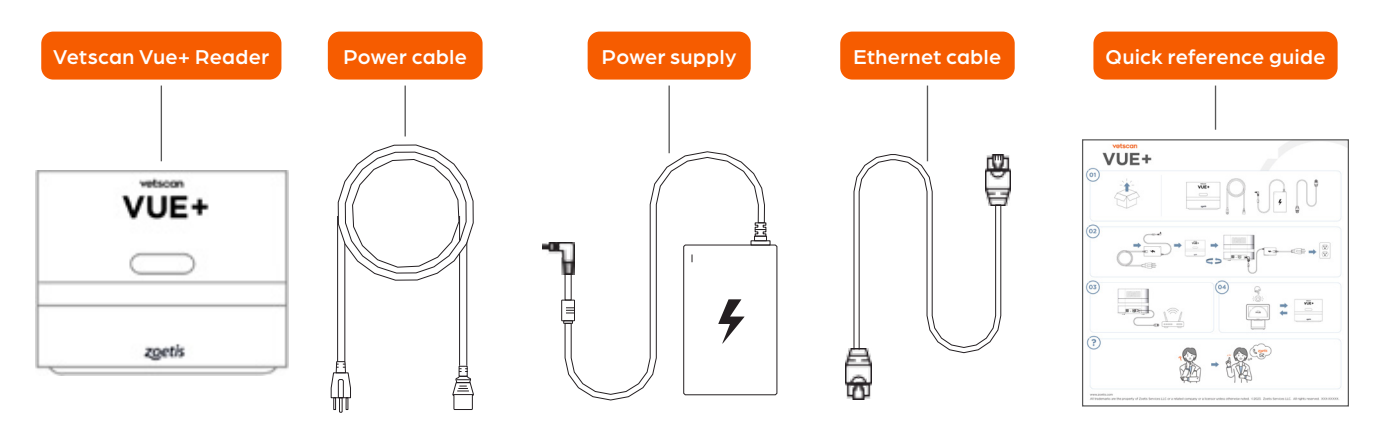

Figure 1: Vetscan Vue+ Components

### **Installation Guidelines**

Before setting up Vetscan Vue+:

- Make sure that the room temperature is between 15 °C to 30 °C (59 °F to 86 °F). If the temperature is outside the specified range the system will give an advisory.
- Make sure that the room humidity is between 8% and 80% RH.
- Place the Vetscan Vue+ on a clean, flat, and stable vibration free surface. The reader is stackable.
- Ensure there is proper room ventilation and at least 10 cm (3.9 in.) from the wall for access to the power connection and Ethernet port.

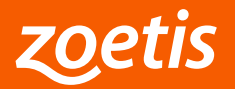

#### **Connecting the Vetscan Vue+**

- Attach the AC power cord (with electrical wall plug) to the reader's power supply.
- Connect the Vetscan Vue+ to the power supply.
- Plug the AC power cord into a grounded electrical outlet.
- Make sure all connections are secure.

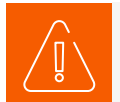

To prevent power surges or drain, do not plug the reader into the same circuit as a centrifuge or any other high-current device. If this is not possible, use an ancillary power conditioner or UPS.

- Connect one side of the Ethernet supplied cable to the Vetscan Vue+ Ethernet socket and the other side to a router.
- Make sure Vetscan Hub is also connected to the router.
- The router does not need to be connected to the Internet to operate the Vetscan Vue+. However, for a seamless operation Internet connection is needed to send results to the Practice Information Management Software (PIMS) and online Vetscan Hub application features. Internet connection is required to receive mandatory lot information.

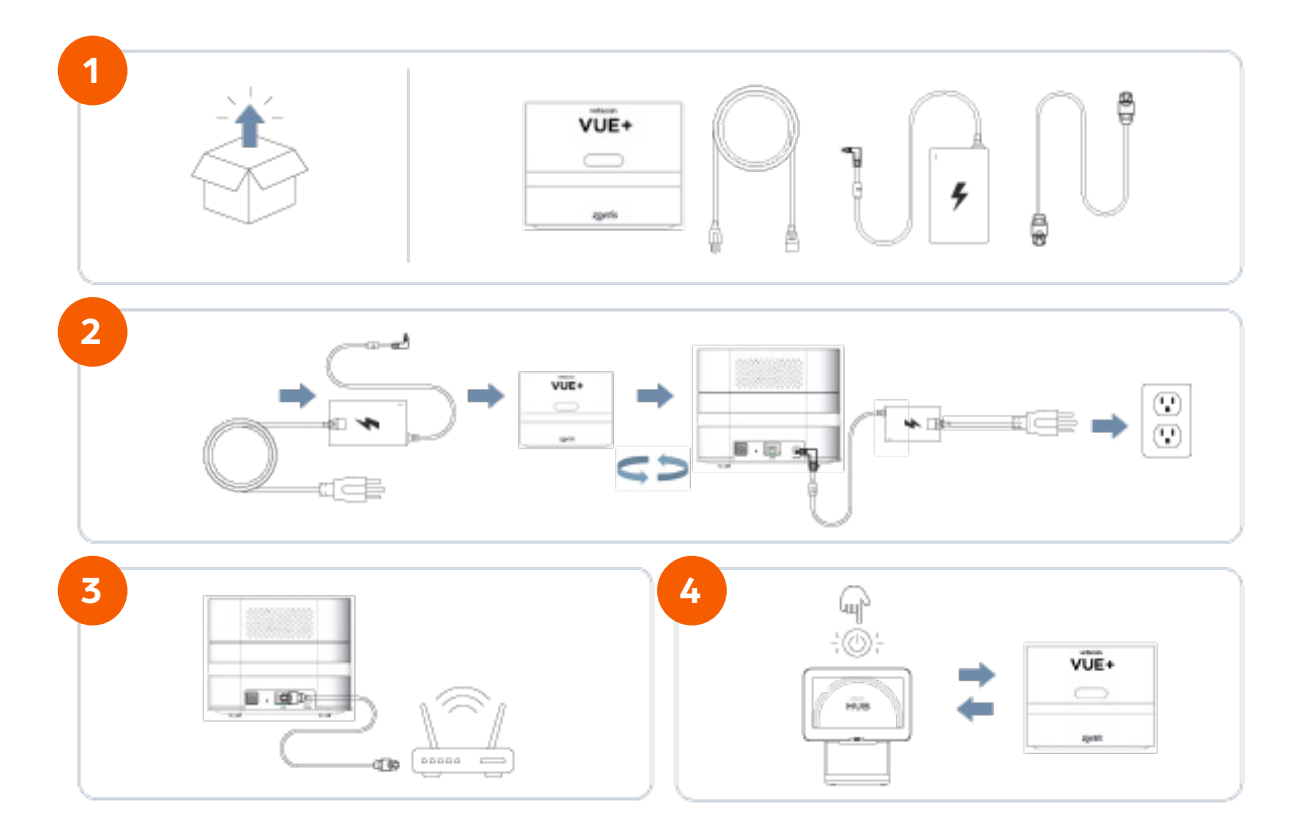

Figure 2: Vetscan Vue+ Quick Installation Guide

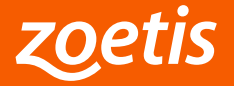

### **User Information and Precautions**

Read the instructions in this User Manual carefully before using the Vetscan Vue+. Follow all instructions, warnings and precautions and keep the manual handy for future reference. The Vetscan Vue+ and Vetscan Rapid tests are intended for veterinary use only.

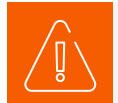

If the Vetscan Vue+ is used in any way other than described in this manual, the reader may not operate as intended, may produce inaccurate or no results, and may pose a safety hazard.

- Always follow local regulations.
- Attempting to open or dismantle the reader may cause electric shock and will void the warranty.
- Protect the reader from liquids including exposure to wet locations.
- Use only the power supply provided. Use of any other power supply may damage the reader, thus voiding the warranty. Usage of non-authorized power supplies may also be a safety hazard.
- The power supply must be connected to a main power outlet that is grounded.
- Never use a damaged power cord or power supply.
- The device will operate correctly between 15-30 °C (59-86 °F), 8-80% RH, non-condensing.
- Never expose the Vetscan Vue+ to a heat source nor expose it to direct sunlight.
- Do not place the reader near centrifuges.
- Wear suitable protective clothing and gloves.
- Handle all reagents and samples as biohazardous material.

### **Main Components**

- Cassette drawer
- Light band displaying reader status
- Inlet and outlet ventilation
- Power cord
- Power supply
- Ethernet cable

| Reader Status              | Light Color     |
|----------------------------|-----------------|
| Initializing/Booting       | Breathing white |
| Idle or Analysis completed | Steady white    |
| Waiting for rapid cassette | Breathing green |
| Analyzing                  | Steady green    |
| Error                      | Breathing red   |

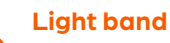

A light band that signals status of the reader located along the sides of the readar

#### Cassette drawer

Located in the front of the reader

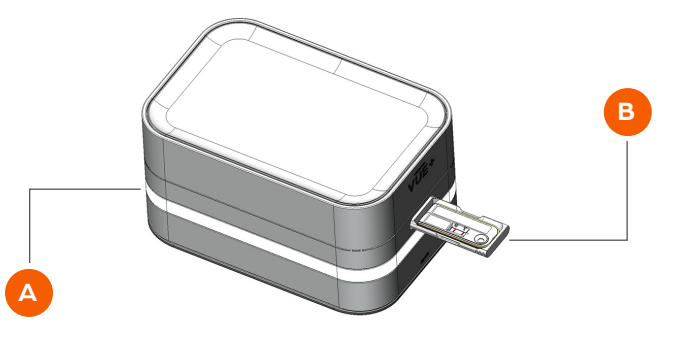

Figure 3: Vetscan Vue+

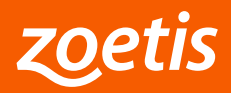

#### Ventilation

The **air inlet** (Figure 4) is located at the bottom of the reader and contains an air filter.

The **air outlet** (Figure 5) is located on the rear of the reader. The DC power input, LAN connector, power button, factory reset button and air outlet are located on the rear of the reader.

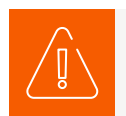

Do not place the Vetscan Vue+ or objects in a manner that might block the air inlet or outlet.

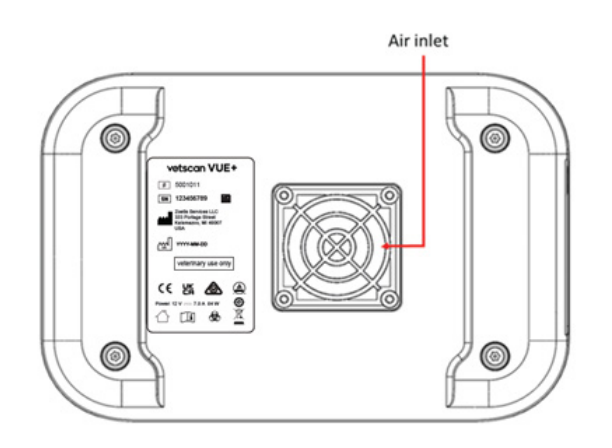

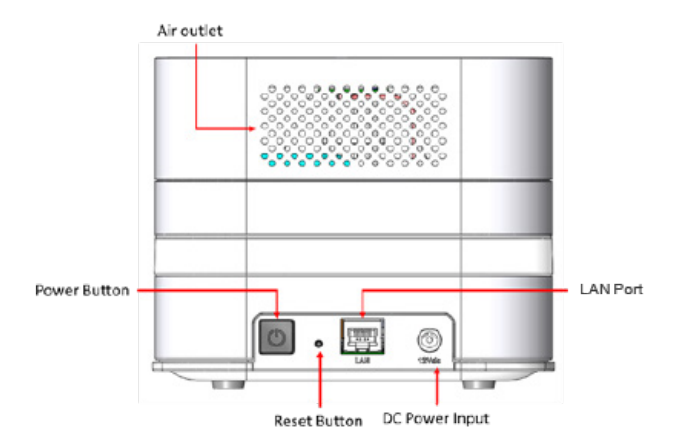

Figure 4: Bottom View of the Vetscan Vue+

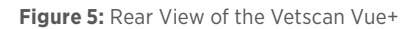

#### **Power States**

The primary method to enter awake or sleep mode in Vetscan Vue+ is through Vetscan Hub.

The power button on Vetscan Vue+ supports two modes:

- 1. Single press -> Action: Vetscan Vue+ goes into idle / sleep mode.
- 2. Long press -> Action: Vetscan Vue+ reboots.

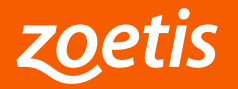

### Additional Components (not included)

- Vetscan Hub and router
- Vetscan Rapid tests

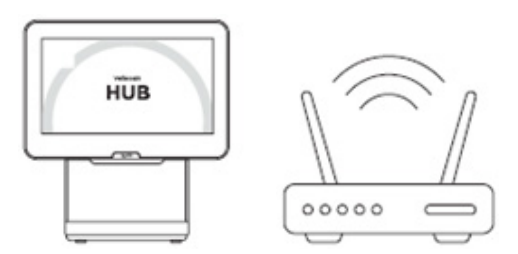

Figure 6: Vetscan Hub and Example Router (not included)

#### Vetscan Hub and Router

Vetscan Vue+ is controlled from a user interface hosted on Vetscan Hub (not included). Please refer to the Vetscan Hub User Manual for information related to the Vetscan Vue+. The Vetscan Hub and example router (see Figure 6) are not part of Vetscan Vue+ packaging.

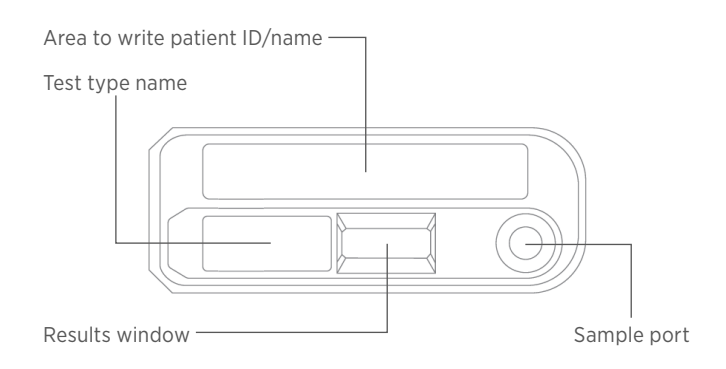

Figure 7: Generic Vetscan Rapid Tests

#### **Vetscan Rapid Tests**

Figure 7 depicts a single lane generic Vetscan Rapid test. The test cassette has a label that indicates the kind of test it performs. The sample, and if applicable buffer, is added to the sample port prior to inserting in the drawer.

Sample and reagents flow through the nitrocellulose membrane where they react with test-specific reagents to form control and test lines (in positive samples). The lines are analyzed by the Vetscan Vue+. Test results are interpreted by reading the control and test lines by the Vetscan Vue+.

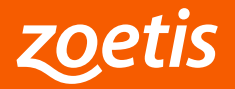

### **Basic Operating Instructions**

All tests must be performed according to their product insert before using the Vetscan Vue+. Sample and buffer (if required) must be added to the test before inserting the cassette into the Vetscan Vue+ drawer. Cassettes must be inserted with the sample port facing outwards. The cassette must be inserted into the Vetscan Vue+ before a scan can be initiated. No interaction is needed or required by the user during the analysis. A light band around the reader indicates the reader's status based on the color of the lightband. An Ethernet cable is provided for communication with Vetscan Hub. Tests can be ordered from your practice management software, or initiated from the Vetscan Hub - both will appear under the "All tests" tab. Results will be displayed on the Vetscan Hub user interface and automatically stored in the Vue+ local memory for retrieval. The Vetscan Hub will send results back to the Practice Information Management Software (PIMS). There are two options: Timed Scan and Quick Scan.

#### **Timed Scan**

- 1. Select "Tests list" from the Vetscan Hub and then select "Start test  $\rightarrow$ " for the test type you want to run.
- 2. Select "Timed Scan" and confirm Patient Name and Patient ID.
- 3. Add the sample and buffer (if applicable) according to the product insert, then insert the test cassette into the Vue+. The Vue+ light band will breathe green when it's ready for the cassette.
- 4. Wait for the result. The Vue+ has a built-in timer. When the scan is complete, the Vue+ light band will turn to steady white.
- 5. View the result from the Vetscan Hub "All tests" or "Results" tabs and select "View details  $\rightarrow$ ".

#### **Quick Scan**

- 1. Select "Tests list" from the Vetscan Hub and then select "Start test  $\rightarrow$ " for the requisition you want to run.
- 2. Select "Quick Scan" and confirm Patient Name and Patient ID.
- 3. Insert the cassette after the test has been completed according to the product insert. The Vue+ light band will breathe green when it's ready for the cassette.
- 4. Wait for the result. When the scan is complete, the Vue+ light band will turn to steady white.
- 5. View the result from the Vetscan Hub "All tests" or "Results" tabs and select "View details  $\rightarrow$ ".

Note: The Vetscan Vue+ is designed to interpret test results for Vetscan Rapid tests. However, all results should be confirmed visually except for Vetscan CPL Rapid which must be interpreted by the Vetscan Vue+.

### **Features**

- Simple and user-friendly operation
- Continuous internal quality control during operation
- Small footprint and stackable

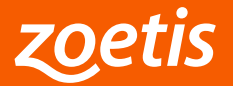

# **Technical Specifications**

#### Table 1: Technical Specifications

| Model                       | 45024441                                                                           |  |
|-----------------------------|------------------------------------------------------------------------------------|--|
| Operating Environment       | Indoor use only                                                                    |  |
| Mode of Operation           | Continuous                                                                         |  |
| Operating Temperature       | 15 °C to 30 °C (59 °F to 86 °F)                                                    |  |
| Operating Relative Humidity | 8-80% non-condensing                                                               |  |
| Max. Operating Altitude     | 2200m (7218 ft)                                                                    |  |
| Storage Temperature         | 2 °C to 30 °C (36 °F to 86 °F)                                                     |  |
| Storage Relative Humidity   | 8-80% non-condensing                                                               |  |
| Storage Altitude            | Non-controlled                                                                     |  |
| LAN                         | 100 Mbps Ethernet                                                                  |  |
| Power Supply Input          | 100 V AC to 240 V AC (fluctuations <10% of nominal voltage), 2.5 A, 50 Hz to 60 Hz |  |
| Power Supply Output         | 12 V DC, 6.6 A, 84 W                                                               |  |
| Weight (kg)                 | 2.5 kg                                                                             |  |
| Dimensions (mm)             | 16.8 cm x 25.0 cm x 13.9 cm (6.6 in x 9.8 in x 5.5 in)                             |  |
| IP                          | 20                                                                                 |  |
| Safety                      | IEC 61010-1:2010/AMD1:2016;<br>EN 61010-1:2010/AMD1:2019                           |  |
| EMC                         | IEC 61326-1:2020; EN 61326-1:2021; FCC Part 15B;<br>CISPR 11                       |  |
| Pollution                   | Degree 2                                                                           |  |

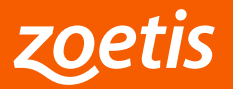

## Maintenance

Vetscan Vue+ requires minimal maintenance. Clean the exterior of Vetscan Vue+ periodically with mild detergent and a soft, damp cloth. Regular maintenance of the reader will assure reliable operation. A visual inspection of the reader for damage is strongly recommended.

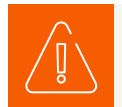

Do not use Vetscan Vue+ if it appears to be damaged. Disconnect the power and contact Zoetis technical support.

### **Cleaning the Case**

Visually inspect Vetscan Vue+ and clean if necessary. Pay special attention to the cassette slot opening. Clean the reader with a soft cloth, dampened with a mild, nonabrasive detergent or cleaning solution. Dampen a soft cloth with the detergent or cleaning solution, then apply to the reader. For disinfection, a mixture of 1 part household bleach, 9 parts water, or 70% alcohol (Ethanol or Isopropanol) may be used. After disinfection of the reader, wipe it with a damp water-moistened cloth or cotton swab to remove any residual disinfectant. Do not spray or pour any detergents, solutions or other liquids directly onto the reader.

- Other acceptable disinfectants include Virkon S, Virox and Simple Green All-Purpose.
- Use of solvents or strong cleaning agents is inadvisable, as they may damage the reader's surface.
- Use of aerosols or pouring detergents, solutions, or any other liquid directly onto the reader may damage the reader.

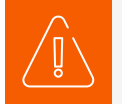

We strongly suggest that you follow the instructions to avoid damaging the reader. Damages incurred due to improper maintenance are not covered by the warranty.

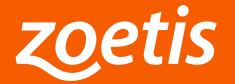

## Maintenance

### Service

Vetscan Vue+ monitors its internal hardware and software and reports findings to Vetscan Hub (see Troubleshooting Section). If the reader does not work properly and needs to be serviced, please contact your local Zoetis Technical Support team. Contact information for your country can be found at www.zoetis.com.

- Vetscan Vue+ has no user-serviceable parts.
- Vetscan Vue+ has an anti-tampering device. The warranty is void if the reader is opened by a non-authorized service provider.

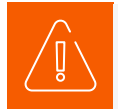

Unauthorized opening of the reader may pose a safety hazard.

### **Disposal of the Vetscan Vue+**

Contact Zoetis for disposal. The Vue+ may not be disposed with household waste and requires separate collection of electronic waste.

Reach out to your local Zoetis contact or distributor for disposal instructions.

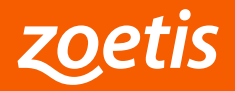

## **Technical Support and Troubleshooting**

### **Technical Support**

Contact your local Zoetis support or distributor for technical assistance. Contact information can be found on Vetscan Hub or at www.zoetis.com.

### Issues with no error message displayed on Vetscan Hub

In certain cases, issues may be encountered but no error message is generated on Vetscan Hub. If no error is displayed, but you are having an issue refer to Table 2. Contact Technical Support in case the corrective action does not solve the issue.

Table 2: List of Problems that Give No Error Message Displayed on Vetscan Hub

| Corrective Action                                                                                                    |
|----------------------------------------------------------------------------------------------------|
| Ensure the reader is connected to the power supply and the power supply is connected to a power outlet. Check that the LED on the power supply is lit. |
|                                                                                                    |

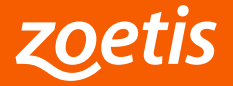

## **Technical Support and Troubleshooting**

### Issues with error message displayed on Vetscan Hub

In case a problem occurs during a test, Vetscan Vue+ will in most instances report an error number. For a list of error numbers and corresponding corrective actions, refer to Table 3. If the problem persists after trying the corrective action listed for the relevant advisory number in Table 3, contact Technical Support.

#### Table 3: Errors List

| Issue                       | Corrective Action                                                                                                    |
|-----------------------------|----------------------------------------------------------------------------------------------------|
| Test interrupted            | Restart test and leave drawer closed during analysis.                                                                                                    |
| Test timeout                | Restart test and insert cassette.                                                                                                    |
| Cassette error              | Insert the correct cassette type with the sample well facing outward.                                                                                                    |
| QR code error               | Unable to read QR code. Ensure QR code is visible and restart test.                                                                                                    |
| Cassette lot not recognized | Cassette lot was not recognized. Ensure the Vetscan Hub is connected to the internet.                                                                                                    |
| Cassette lot expired        | Cassette is expired. Use a cassette that is not expired and restart test.                                                                                                    |
| Unable to read result       | Ensure to follow the instructions on the product insert and that there is nothing covering the test window. If problem persists use another cassette.                                                        |
| Control line not found      | Control line not found. Ensure to follow the instructions on the product insert.<br>Try again using another cassette.                                                                                        |
| Vue+ instrument error       | Power cycle Vue+. If problem persists, contact Technical Support.                                                                                                    |
| Extreme temperature         | Power cycle Vue+. Ensure Vue+ is not exposed to extreme temperatures or direct sunlight and has adequate airflow. Allow for Vue+ to cool down and try again. If problem persists, contact Technical Support. |

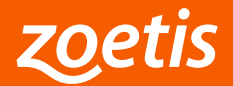

## **Warranty and Certifications**

### Warranty

Zoetis warrants the Vetscan Vue+ against defects in materials and workmanship for 1 year. Contact your Zoetis representative for the details of the warranty. If any defects occur in the analyzer during this warranty period, Zoetis will repair or replace the defective parts free of charge. The following defects, however, are specifically excluded:

- 1. Defects caused by improper operation.
- 2. Repair or modification done by anyone other than Zoetis or its authorized agent.
- 3. Use of fittings or other spare parts supplied by anyone other than Zoetis.
- 4. Damage caused by accident or misuse.
- 5. Damage caused by disaster.
- 6. Corrosion due to use of improper solvent or sample.

This warranty will be voided if the device is used in a manner not specified herein or otherwise set forth in writing by Zoetis. Service warranty to be rendered by your local Zoetis Technical Support. Contact information can be found on Vetscan Hub or at www.zoetis.com.

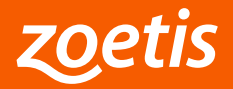

## **Warranty and Certifications**

### Certifications

#### **Countries of Compliance**

Countries of compliance available over Vetscan Hub.

#### **USA Federal Communications Commission (FCC)**

#### FCC CLASS B

This equipment has been tested and found to comply with the limits for a Class B digital device, pursuant to Part 15 of the FCC Rules. These limits are designed to provide reasonable protection against harmful interference in a residential installation. This equipment generates, uses and can radiate radio frequency energy and, if not installed and used in accordance with the instructions, may cause harmful interference to radio communications. However, there is no guarantee that interference will not occur in a particular installation. If this equipment does cause harmful interference to radio or television reception, which can be determined by turning the equipment off and on, the user is encouraged to try to correct the interference by one or more of the following measures:

- Reorient or relocate the receiving antenna.
- Increase the separation between the equipment and receiver.
- Connect the equipment into an outlet on a circuit different from that to which the receiver is connected.
- Consult the dealer or an experienced radio/TV technician for help.

#### Industry Canada (IC)

#### **CANADA IC WARNING**

This device complies with Industry Canada license-exempt RSS standard(s). Operation is subject to the following two conditions: (1) this device may not cause interference, and (2) this device must accept any interference, including interference that may cause undesired operation of the device.

#### **CANADA IC ATTENTION**

Cet appareil est conforme aux normes RSS exempts de licence d'Industrie Canada. Son fonctionnement est soumis aux deux conditions suivantes: (1) cet appareil ne doit pas causer d'interférences et (2) cet appareil doit accepter toute interférence, y compris les interférences pouvant provoquer un fonctionnement indésirable de l'appareil.

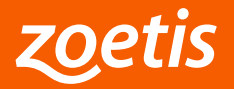

## Symbols

| Symbol              | Definition/Use                                                                                                    |
|---------------------|----------------------------------------------------------------------------------------------------|
|                     | Manufacturer of the device                                                                                                    |
| ₩<br>US             | Date of manufacturing at country of manufacturing USA                                                                                                    |
|                     | <b>Importer</b><br>To indicate the identity and address of the Importer                                                                                                    |
| #                   | Model number                                                                                                    |
| SN                  | Serial number                                                                                                    |
| REF                 | Catalogue number                                                                                                    |
| i                   | Consult instructions for use or consult electronic instructions for use                                                                                                    |
| $\triangle$         | <b>Caution</b><br>Indicates that caution is necessary when operating the device or control close to where the symbol is placed, or that the current situation needs operator awareness or operator action in order to avoid undersitable consequences |
| l                   | <b>Electronic Manual</b><br>Indicates the location at which the elctronic manual may be retreived                                                                                                    |
|                     | Indoor use                                                                                                    |
|                     | Direct current                                                                                                    |
| veterinary use only | For veterinary use only                                                                                                    |
| X                   | <b>WEEE</b><br>Indicates that separate collection for waste of electric and electronic equipment (WEEE) is required                                                                                                    |
| 8                   | <b>Biological Risk</b><br>Indicates that there are potential biological risks associated with the device                                                                                                    |

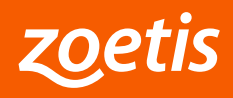

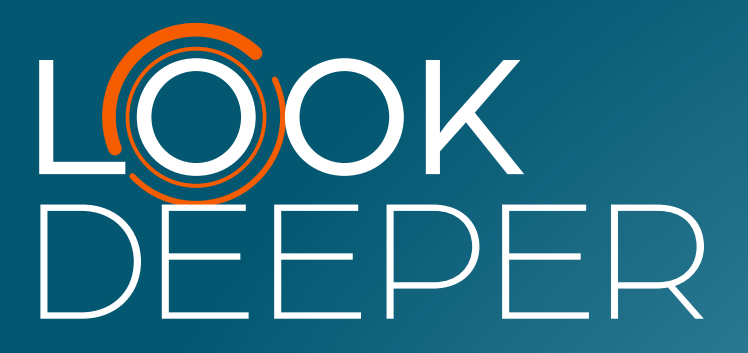

Manufacturer: Zoetis Services LLC 333 Portage Street Kalamazoo, MI 49007, USA www.zoetis.com

Imported into EU by:
Zoetis Belgium S.A.
Rue Laid Burniat 1,
1348 Louvain-La-Neuve, Belgium

Imported into UK by:
Zoetis UK Ltd.
1st Floor, Birchwood Building
Springfield Drive, Leatherhead
Surrey KT22 7LP, United Kingdom

Learn more at **zoetisdiagnostics.com** 

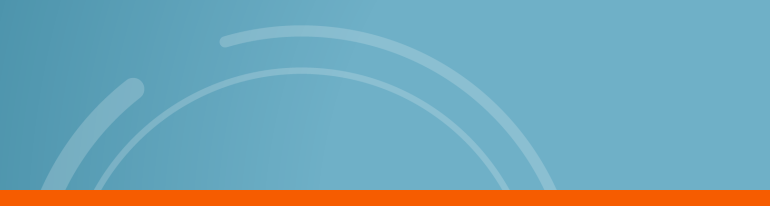

All trademarks are the property of Zoetis Services LLC or a related company or a licensor unless otherwise noted. © 2024 Zoetis Services LLC. All rights reserved. 51904100

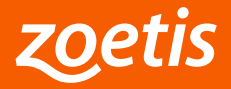